Zoho Corporation

## Collectors

Collectors help customize your survey experience for various types of respondents. For example, you can generate a <u>report</u> of survey responses from different age groups or for people from different professional backgrounds. To learn how to create a Collector quota, <u>click here</u>.

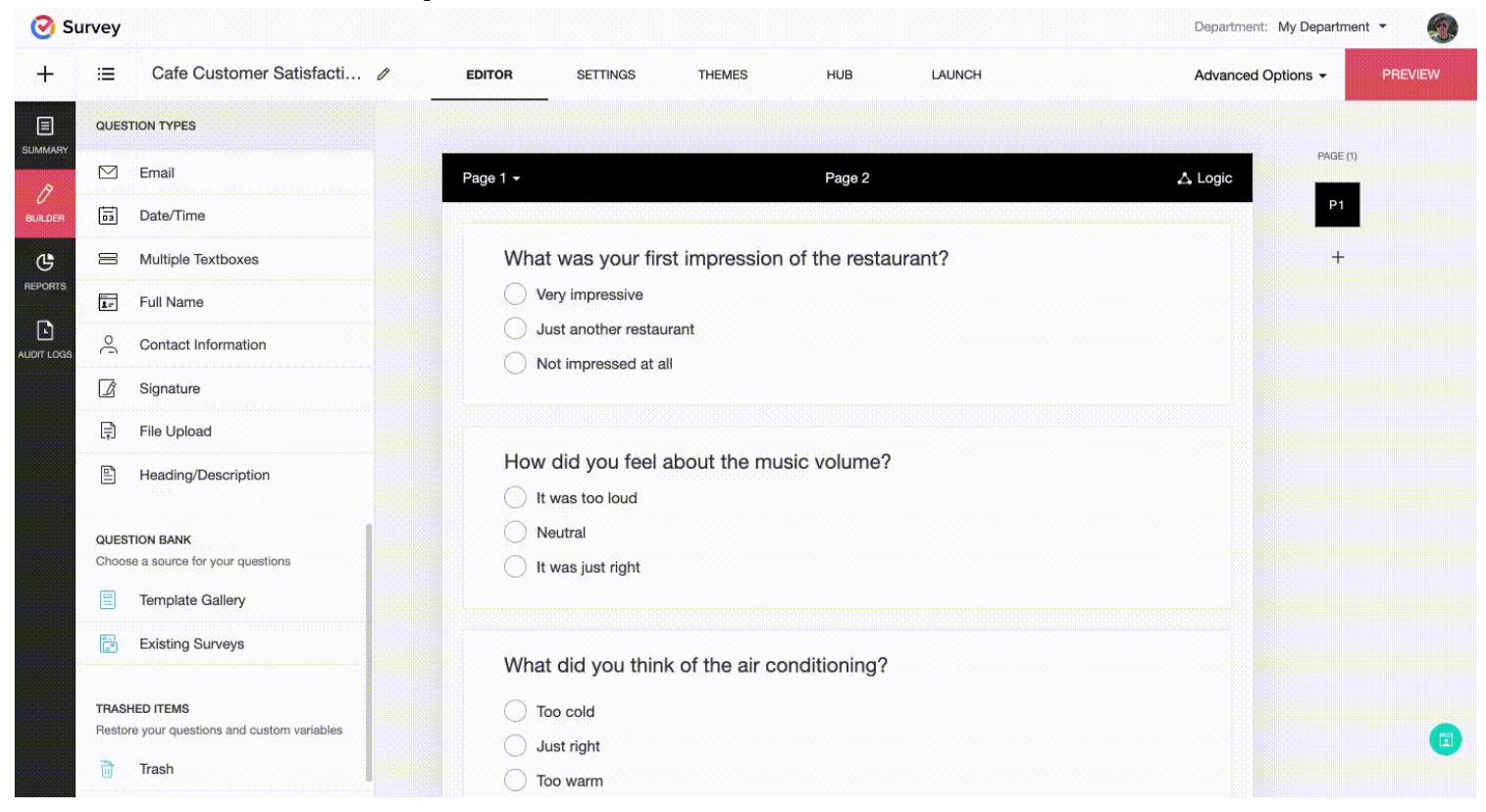

## To add a new collector:

1. Click the down arrow in the *Collector List* on the left pane of the *Launch* tab. The default collector will be selected.

| Collector List                                          | Language       |
|---------------------------------------------------------|----------------|
| Customer S v                                            | Default (en) v |
| <ul> <li>Customer Satisfaction Su<br/>rvey 1</li> </ul> |                |
| Customer Satisfaction Su<br>rvey 2                      |                |
| Customer Satisfaction Su<br>rvey 3                      |                |
| Customer Satisf<br>rvey 4                               | action Su      |
| + Add New Collec                                        | tor            |

## 2. Click Add New Collector.

3. Type the new collector name in the *Collector Name* box.

| New                  | v Collector X |
|----------------------|---------------|
| Collector Name       |               |
| Enter collector name |               |
|                      |               |
| CANCEL               | SAVE          |

4. Click **Save**. The new collector will be added to the list of collectors. Your survey's web link will be updated every time you edit the collector settings.

## To rename an existing collector:

1. Click the down arrow in the *Collector List* on the left pane of the *Launch* tab. The default collector will be selected.

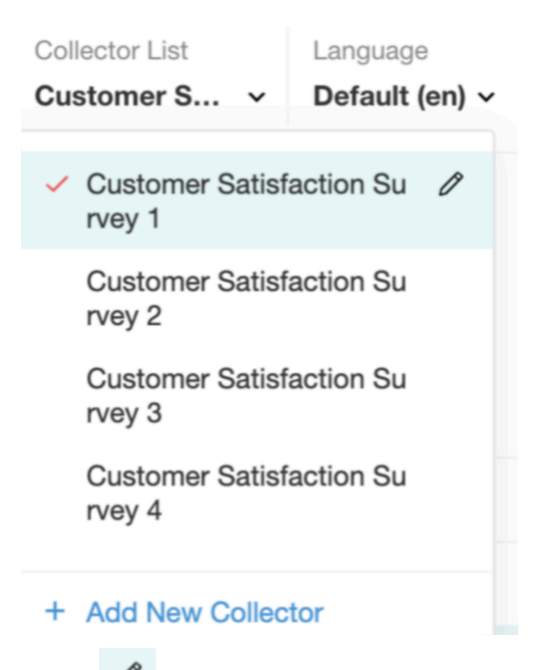

- 2. Click 🖉 to edit the name of the collector you prefer.
- 3. Type a new name for the collector in the *Collector Name* box.
- 4. Click **Update**.